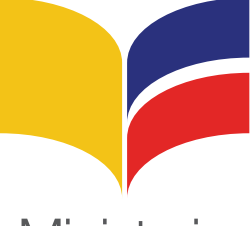

Ministerio de **Educación** 

# INSTRUCTIVO PROCESO DE INSCRIPCIÓN A CONCURSOS DE MÉRITOS Y OPOSICIÓN

Fase 1: Proceso para la obtención de la calidad de Elegible QUIERO SER MAESTRO - ESPAÑA Presidente de la República Rafael Correa Delgado

> Ministro de Educación Augusto X. Espinosa A.

Viceministro de Educación Freddy Peñafiel Larrea

Viceministro de Gestión Educativa Jaime Roca Gutiérrez

Subsecretaria de Desarrollo Profesional Educativa Vanessa Calvas Chávez

Directora Nacional de Carrera Profesional Educativa Paola Pazmiño Ubidia

> Elaborado Por: Piedad Acuña Terán

# Introducción

El Ministerio de Educación en conformidad con lo prescrito en la Ley Orgánica de Educación Intercultural, Reglamento General y Acuerdo Ministerial 0249-13, convoca a participar de los concursos de méritos y oposición a docentes y profesionales ecuatorianos residentes en España que deseen ser parte del sistema educativo público ecuatoriano, a través del programa "Quiero Ser Maestro".

El objetivo es garantizar que las convocatorias que se realicen en Ecuador se repliquen de forma simultánea en España, con la finalidad de ofertar las mismas oportunidades a los ecuatorianos que viven en condición de migrantes.

El registro como aspirante a docente es el requisito indispensable para acceder a las convocatorias a pruebas de elegibilidad y concurso de méritos y oposición. El cumplimiento con el proceso descrito, le permitirá postular para una partida docente dentro del Magisterio fiscal. La condición de elegibilidad dura dos años, por lo que su postulación a un concurso de méritos podrá hacerlo según su planificación de retorno al país.

# transformar la educación, <sup>misión de</sup>**todos**

Ingrese al del sistema de Información del Ministerio de Educación http://sime.educacion.gob.ec/

|        | - H |
|--------|-----|
| 9.会由非合 | =   |
|        |     |
| 725    |     |
|        |     |
|        |     |

#### Fig. 1: INGRESO AL SIME

Fuente: Página web: sime.educacion.gob.ec

1. Haga clic en el enlace: "REGISTRO DE ASPIRANTES - ESPAÑA DOCENTES"

Fig. 2: SELECCIÓN "REGISTRO DE ASPIRANTES"

| Nuevos       | Módulo                                                                 | Ingreso al Sistema           |
|--------------|------------------------------------------------------------------------|------------------------------|
| mass wh      | Récusos Procesos Forma                                                 | nte Usuario:                 |
| 00000000     | Instituciones<br>Educativas                                            | Clave:                       |
| ¿Quiéres ser |                                                                        | INGRESAR<br>Reseteur d       |
| instructor   | Información                                                            | Registro de Aspiran<br>Docen |
| SiProfe      | Pase el mouse por los iconos de los mi¿3/dulos, para visualizar su des | a clic aquí Aguito de Alguno |

Fuente: Página web: sime.educacion.gob.ec

2. Seleccione "NUEVO ASPIRANTE" y registre sus datos.

| Sistema de Información | Procesos Administrativos                                                                                                    |                                                                                                    |
|------------------------|----------------------------------------------------------------------------------------------------|----------------------------------------------------------------------------------------------------|
| 2                      |                                                                                                    | 💽 🎾 🗾 🍪                                                                                                    |
| :: Usuarios            |                                                                                                    | Lunes, 04 de Agosto del 20                                                                                                    |
| Cambiar contraseña     | Usuarios   Nuevo Aspirante                                                                                                    |                                                                                                    |
| Nuevo Aspirante        | * Registro del aspirante                                                                                                    |                                                                                                    |
| laga clic aquí         | Seleccione tipo de Registro de Aspirantes Quiero Ser Mae<br>aspirante:<br>Ingreses un úmero de Businero ya esta anton, no político ya esta anton, no político ya e | Appirante Quiero for Manatro - España:<br>Aresonat que quiero far Manatro - España:<br>Mensonat que que antegar en el concurso de<br>méritos y aposición para decentes y se<br>encuentran en condición de Migrantes |
|                        | Reenvío de correo para la activación del usuario para aspir                                                                                                    | ante                                                                                                    |

Fig. 3: PASOS DE REGISTRO EN EL SIME

Fuente: Página web: sime.educacion.gob.ec

Ingrese su número de cédula y haga clic en la lupa.

Fig. 4: INGRESO DE NÚMERO DE CÉDULA

|                                       | a trainide                                                                                                    |
|---------------------------------------|----------------------------------------------------------------------------------------------------|
|                                       | Procesos Administrativos                                                                                                    |
| à                                     | 🎼 🎾 🗾 Sistema                                                                                                    |
| Usuarios                              | Lunes, 04 de Agosto del 2014                                                                                                 |
| Cambiar contraseña<br>Nuevo Aspirante | Vsuarios   Nuevo Aspirante     Registro del aspirante                                                                        |
|                                       | Seleccione tipo de<br>aspirante:     Registro de Aspirantes Quiero Ser Mastare 3       Ingrese su número de<br>cédule:     P |
|                                       | Reenvío de correo para la activación del usuario para aspirante                                                              |
|                                       |                                                                                                    |

Fuente: Página web: sime.educacion.gob.ec

3. Si usted ingresa por primera vez al sistema, escriba su correo personal y una contraseña fácil de recordar y de clic en "Registrar"

| suarios<br>ambiar contraseña | Usuarios   Nuevo Aspirante                                                                                                    |
|------------------------------|----------------------------------------------------------------------------------------------------|
| Nuevo Aspirante              | * Registro del aspirante                                                                                                    |
|                              | Seleccione tipo de<br>aspirante:         Registro de Aspirantes Quiero Ser Maestro - Españai           Ingrese su número de<br>cédula:         Si su datos estan correctas continue, caso contrano<br>Si su datos tenín concurso te tocinso. |
|                              | Nombre:       Fecha de nacimiento:       Sexo:       Nacionalidad:       Estado Civil:       Ingrese su correo electrónico:       Ingrese la contraseña:       Repita la contraseña:                                                         |
|                              | Seleccione una pregunta de Seleccione una pregunta e seguridad:<br>Ingrese la respuesta:<br>Haga clic aquí Registrar Cancelar<br>> Recenvío de correo para la activación del usuario para aspirante                                          |

#### Fig. 5: DATOS NUEVO ASPIRANTE

Fuente: Página web: sime.educacion.gob.ec

El registro de la contraseña es de carácter personal y deberá recordarla para acceder al SIME y mantenerse informado de los concursos de méritos y oposición, convocatorias a pruebas de elegibilidad y sus reconvocatorias de ser el caso. El uso de la clave es de absoluta responsabilidad del aspirante.

### Recomendaciones para uso de la clave

- **Debe ser única:** No es recomendable utilizar la misma clave para el acceso de otros servicios de Internet, como e-mail, entre otros.
- **Práctica:** No la anote ni la escriba, trate de generar una clave que sea fácil de recordar pero díficil de adivinar, aún para aquellos que lo conocen.
- No utilice información personal: como fecha de nacimiento, número de cédula, número de teléfono, ni números repetidos en sus claves.
- Personal: No permita que otros vean cuando ingresa en el sitio web SIME y <u>no comparta</u> su clave con nadie.
- **Cambie su clave frecuentemente:** sobre todo si sospecha que alguien puedo haberla visto o descifrado.
- Nunca deje sola su PC mientras esté conectado en el sitio web del SIME, y recuerde siempre cerrar la sesión cada vez que finalice sus operaciones.
- **Confidencialidad:** nadie a través del SIME le solicitará su clave de acceso a la web. No responda correos electrónicos ni llamados que le soliciten la clave.
- **Combinación de caracteres:** aproveche todas las posibilidades que le brinda el sistema para hacer sus claves más seguras combinando mayúsculas, minúsculas y números.
- 4. En caso de que sus datos hayan sido registrados en un anterior proceso como "PLAN RETORNO" o "QUIERO SER MAESTRO (Ecuador)", el sistema genera un mensaje señalando: "el usuario ya está activo"

| STITUCION. PADC    |                                                                                                    |
|--------------------|----------------------------------------------------------------------------------------------------|
| Sime/              | Procesos Administrativos                                                                                                    |
| 2                  | 🕒 🖾 👘                                                                                                    |
| Usuarios           | Lunes, 04 de Agosto del 20                                                                                                    |
| Cambiar contraseña | Usuarios   Nuevo Aspirante                                                                                                    |
| Nuevo Aspirante    | Registro del aspirante     Seleccione tipo de     aspirante:     Ingrese su número de     Ingrese su número de     Deduction entro, con participar en el conciso de     Registro de Aspirantes Quiero Ser Maestro - Españe:     Transa con quiero Ser Maestro - Españe:     Deduction en condicion de Migrades |
|                    | Reenvio de correo para la activación del usuario para aspirante                                                                                                    |

Fuente: Página web: sime.educacion.gob.ec

Al dar clic en **"Registrar"** el sistema enviará un mensaje al correo electrónico registrado, con las instrucciones para activar su cuenta de usuario. En caso de no recibir el correo, favor comunicarse al correo **info@educacion.gob.ec.** 

Revise su email y verifique que haya recibido el correo electrónico **"Registro de aspirantes a docentes"**. En caso no encontrar el mensaje en su bandeja de entrada revise en la bandeja de **correo no deseado o Spam**.

5. Una vez ingresada la información solicitada en los pasos 3 y 4, es necesario ingresar a su cuenta personal dentro del Sistema de Información del Ministerio de Educación (SIME) para completar el "FORMULARIO DE DATOS"

| Nuevos                   | Módulo                                                                             | Ingreso al Sistema                      |
|--------------------------|------------------------------------------------------------------------------------|-----------------------------------------|
| rocesos (                | Recursos<br>Humanos Procesos                                                       | Tipo Usuario: Sistema 🕈<br>Usuario:     |
| 000000                   | Instituciones<br>Educativas Gestión                                                | Clave:                                  |
| Quiéres ser              | Información                                                                        | Territeze<br>Registro de Aspira<br>Door |
| SiProfe                  | Pase el mouse por los iconos de los mi¿ ½dulos, para visualizar su descripcil¿ %n. | Quiero Ser Maestro Eq                   |
| Haz click aquí           |                                                                                    |                                         |
| para la pre calificación |                                                                                    |                                         |

# Fig. 7: INGRESO DE ACCESO A CUENTA DEL SIME

6. A continuación haga clic en "REGISTRO DE DATOS" y complete la ficha de datos personales.

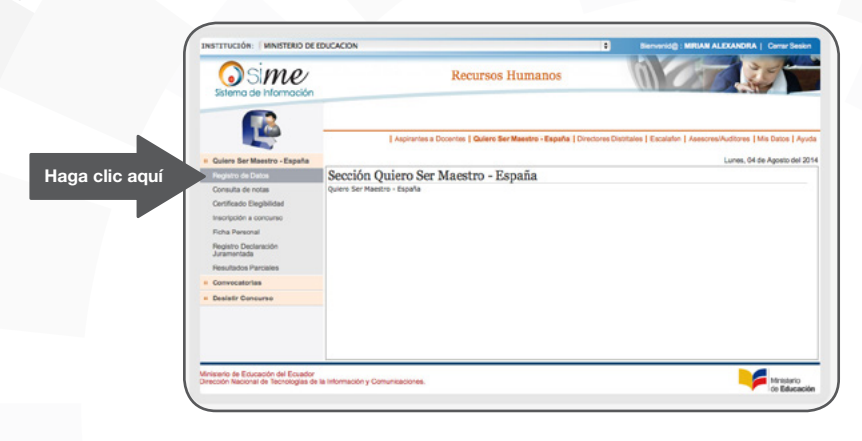

Fuente: SIME

7. Dentro de la Ficha de Datos Personales existen tres fuentes de información que requieren ser llenadas en su totalidad.

# 7.1 INFORMACIÓN GENERAL.

Dentro de esta ventana verifique que sus datos ingresados son los correctos (cédula; apellidos y nombres) y complete los datos correspondientes a fecha de nacimiento, nacionalidad, lugar de nacimiento, estado civil y correo electrónico. Este último dato debe estar activo y ser de uso frecuente en virtud de que la comunicación de información o consultas se enviará a este medio.

| Registro de Datos                   | Haga clic aqui stro - Es | paña   Registro de Datos  |         |
|-------------------------------------|--------------------------|---------------------------|---------|
| Consulta de notas                   |                          |                           |         |
| Certificado Elegibilidad            | ~                        | Ficha de Datos Personales | 212<br> |
| Inscripción a concurso              |                          | INFORMACIÓN GENERAL       |         |
| Ficha Personal                      | Cédula:                  |                           |         |
| Registro Declaración<br>Juramentada | Apellidos:               |                           |         |
| Resultados Parciales                | Nombres:                 |                           |         |
| # Convocatorias                     | Fecha de Nacimiento:     |                           |         |
| II Desistir Concurso                | Género:                  | 0                         |         |
|                                     | Nacionalidad:            | •                         |         |
|                                     | Lugar de Nacimiento:     | LOJA / PALTAS / CATACOCHA |         |
|                                     | Estado civil:            | •                         |         |
|                                     | E-mail personal:         |                           |         |

## Fig. 9: INFORMACIÓN GENERAL

# 7.2 UBICACIÓN ACTUAL

La información que se describa en esta etapa es de vital importancia para poder elegir el lugar donde será convocado a rendir pruebas. Para ello es necesario que se especifique lo siguiente:

- Provincia dentro de España donde actualmente se encuentra su residencia.
- Dirección completa (incluya calle, plaza o vía con su número de portal y piso; barrio, aldea o entidad inferior de población, código postal y localidad).
- Teléfono 1 escriba su número convencional con los dígitos correspondientes.
- Teléfono 2 escriba su número de celular con los 9 dígitos correspondientes.
- Describa el nombre y apellido de la persona en contacto en Ecuador y el grado de familiaridad o parentesco.
- En teléfono de contacto en Ecuador describir el número convencional anteponiendo el código de provincia.
- En teléfono celular incluir los 10 dígitos correspondientes.
- Finalmente seleccione en lugar donde desea rendir la prueba de elegibilidad.

|                                              | OBICACIÓN ACTORE                                            |  |
|----------------------------------------------|-------------------------------------------------------------|--|
| Pais:                                        | ESPAGA 0                                                    |  |
| Provincia Actual de Residencia:              | MADRID                                                      |  |
| Dirección:                                   |                                                             |  |
| Teléfono personal:                           | Teléfono 1: (0034) Teléfono 2: (0034)                       |  |
| Persona de Contacto en Ecuador               |                                                             |  |
| Télefonos de Contacto en Ecuador             | Convencional Célular                                        |  |
| Sede donde requiere rendir la Prueba         | MADRID                                                      |  |
| E i a información contestada cost utilizada. | este alabie al lucat dende coté conversió a rendir exueltar |  |

Fuente: SIME

# 7.3 LUGAR DE RETORNO

La información que se describa en esta etapa nos permitirá ubicarla una vez que usted decida retornar al país.

## Fig. 11: LUGAR DE RETORNO

| LUGAR DE RETORNO                  |          |
|-----------------------------------|----------|
| País: ECUADOR                     |          |
| Provincia LOJA :                  | 1        |
| Cantón PALTAS :                   | 0        |
| * Esta información es referencial |          |
| Guardar Seleccionar Especialidad  | <u>e</u> |

Fuente: SIME

8. Culminada la ficha de datos es necesario guardar la información, para ello verifique que todas las celdas estén completas y haga clic en el botón "GUARDAR"

| Sime/                            | Recurs                                     | os Humanos                                   |                                                       |
|----------------------------------|--------------------------------------------|----------------------------------------------|-------------------------------------------------------|
| -                                | Aspirantes a Docentes Quie                 | ro Ser Maestro - España   Directores Distrit | ales   Escalafon   Asesores/Auditores   Mis Datos   A |
| Quiero Ser Masstro - Españo      |                                            |                                              | Lucas 04 de America del                               |
| Registro de Datos                | Quiaro Sar Maastro - Españo                | Pagistro da Datos                            | 20100, 01 00 Hg0010 001                               |
| Consulta de notas                | Zulero Ser Maestro - España                | A   Registro de Datos                        |                                                       |
| Certificado Elegibilidad         |                                            | Ficha de Datos Personales                    |                                                       |
| Inserioción a concurso           |                                            |                                              |                                                       |
| Ficha Personal                   |                                            | INFORMACIÓN GENERAL                          |                                                       |
| Registro Declaración             | Cédula:                                    |                                              |                                                       |
| Juramentada                      | Apellidos:                                 |                                              |                                                       |
| Resultados Parciales             | Nombres:                                   |                                              |                                                       |
| Convocatorias                    | Fecha de Nacimiento:                       |                                              |                                                       |
| Desistir Concurso                | Género:                                    |                                              |                                                       |
|                                  | Nacionalidad                               |                                              |                                                       |
|                                  | Lugar de Nacimiento:                       | LOJA / PALTAS / CATACOCHA                    |                                                       |
|                                  | Estado civil:                              |                                              |                                                       |
|                                  | E-mail personal:                           |                                              |                                                       |
|                                  | witten personer.                           | l                                            |                                                       |
|                                  |                                            | UBICACIÓN ACTUAL                             |                                                       |
|                                  | País:                                      | ESPAña 0                                     |                                                       |
|                                  | Provincia Actual de Residencia:            | MADRID                                       |                                                       |
|                                  |                                            | (monto                                       |                                                       |
|                                  | Direction:                                 | L                                            |                                                       |
|                                  | Teléfono personal:                         | Teléfono 1: (0034)                           | Teléfono 2: (0034)                                    |
|                                  | Persona de Contacto en Ecuador             |                                              |                                                       |
|                                  | Télefonos de Contacto en Ecuador           | Commentant Commentant                        |                                                       |
|                                  | reletitios de contacto en ecoador          | Celui                                        |                                                       |
|                                  | Sede donde requiere rendir la Prueba       | MADRID                                       | 1                                                     |
|                                  | * La información registrada será utilizada | para elegir el lugar donde será convocado a  | rendir pruebas                                        |
|                                  |                                            | LUGAR DE RETORNO                             |                                                       |
|                                  | País:                                      | ECUADOR                                      |                                                       |
|                                  | Provincia                                  | ALOJ                                         | J                                                     |
|                                  | Cantón                                     | PALTAS                                       | 0                                                     |
|                                  | * Esta información es referenci            |                                              |                                                       |
|                                  |                                            | Country Country Down                         |                                                       |
|                                  | Haga clic aqui                             | Guardar <u>Seleccionar Especialidade</u>     | <b>2</b>                                              |
|                                  |                                            |                                              |                                                       |
|                                  |                                            |                                              |                                                       |
| L                                |                                            |                                              |                                                       |
| isterio de Educación del Ecuador |                                            |                                              |                                                       |

# Fig. 12: GUARDAR INFORMACIÓN

Fuente: SIME

Si sus datos fueron registrados correctamente aparecerá una ventana que le indique: "PROCESO COMPLETADO CORRECTAMENTE", haga clic en OK y continúe con el registro de especialidades.

| País:<br>Provincia                          | ECUADOR<br>LOJA | 2 | http://sime.educacion.gob.ec      |         |
|---------------------------------------------|-----------------|---|-----------------------------------|---------|
| Cantón<br>* Esta información es referencial | PALTAS          |   | Proceso completado correctamente. |         |
|                                             | Guardar         |   |                                   | Aceptar |

# Fig. 13: VERIFICACIÓN DE INFORMACIÓN

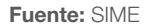

Si sus datos no fueron ingresados correctamente, el sistema le genera una alerta marcando las celdas en rojo. Verifique y complete su registro con los datos solicitados y repita el proceso anterior.

| Inscripción a concurso | (he)                                       | THEODMACTÓN CENEDAL                                        |  |
|------------------------|--------------------------------------------|------------------------------------------------------------|--|
| Ficha Personal         |                                            | INFORMACIÓN GENERAL                                        |  |
| Registro Declaración   | Cedula:                                    |                                                            |  |
| Juramentada            | Apellidos:                                 |                                                            |  |
| Resultados Parciales   | Nombres:                                   |                                                            |  |
| Convocatorias          | Fecha de Nacimiento:                       |                                                            |  |
| Desistir Concurso      | Channal                                    |                                                            |  |
|                        | Genero:                                    |                                                            |  |
|                        | Nacionalidad:                              | •                                                          |  |
|                        | Lugar de Nacimiento:                       | LOJA / PALTAS / CATACOCHA                                  |  |
|                        | Estado civil:                              | •                                                          |  |
|                        | E-mail personal:                           |                                                            |  |
|                        |                                            |                                                            |  |
|                        | (                                          | UBICACION ACTUAL                                           |  |
|                        | Pais:                                      | ESPANA 0                                                   |  |
|                        | Provincia Actual de Residencia:            | MADRID                                                     |  |
|                        | Dirección:                                 |                                                            |  |
|                        | Teléfono personal:                         | Teléfono 1: (0034)                                         |  |
|                        | Persona de Contacto en Ecuador             |                                                            |  |
|                        | Télefonos de Contacto en Ecuador           | Convencional Célular                                       |  |
|                        | Sede donde requiere rendir la Prueba       | (MADRID \$                                                 |  |
|                        | * La información registrada será utilizada | para elegir el lugar donde será convocado a rendir pruebas |  |
|                        |                                            | LUGAR DE RETORNO                                           |  |
|                        | País:                                      | ECUADOR                                                    |  |
|                        | Provincia                                  | LOJA 0                                                     |  |
|                        | Cantón                                     | PALTAS \$                                                  |  |
|                        | * Esta información es referencial          |                                                            |  |
|                        |                                            | Guardar Seleccionar Especialidades                         |  |

## Fig. 14: ERROR AL GUARDAR INFORMACIÓN

Fuente: SIME

9. Para completar su inscripción a pruebas de elegibilidad, una vez que el proceso de registro de datos ha sido completado correctamente, se visualizará un botón dentro de la FICHA DE DATOS denominada "SELECCIONAR ESPECIALIDADES"

|                              | Sede conde requiere rendir la Prueba       | MADKID                                                     |
|------------------------------|--------------------------------------------|------------------------------------------------------------|
|                              | * La información registrada será utilizada | para elegir el lugar donde será convocado a rendir pruebas |
|                              |                                            | LUGAR DE RETORNO                                           |
|                              | País:                                      | ECUADOR                                                    |
|                              | Provincia                                  | ( ALCI                                                     |
|                              | Cantón                                     | PALTAS                                                     |
|                              | * Esta información es referencial          |                                                            |
|                              |                                            | Guardar Seleccionar Especialidades Haga clic aquí          |
|                              |                                            |                                                            |
|                              |                                            |                                                            |
|                              | S                                          |                                                            |
| isterio de Educación del Ecu | inder                                      |                                                            |
| cción Nacional de Tecnolog   | las de la Información y Comunicaciones.    | Ministerio                                                 |

Fuente: SIME

Haga clic en "SELECCIONAR ESPECIALIDADES" y se visualizará la ventana de "RE-GISTRO DE ESPECIALIDADES"

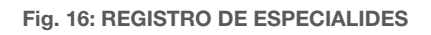

| Quiero Ser Maestro - España         Directorea Distritates         Escalator         Assessess/Autoro           Cuiero Ser Maestro - España         Directorea Distritates         Escalator         Assessess/Autoro           Registro de Datos         Consulta de notas         Consulta de notas         Referencia Gráfica           Centritacio Elegibilidad         Registro de Especialidades         Referencia Gráfica           Insorpción a concurso         Consulta de notas         Cambier Especialidad                                                                                                    | es   Mis Datos   Ayu                   |
|----------------------------------------------------------------------------------------------------|----------------------------------------|
| Registro de Datos Consulta de notas Consulta de notas Consulta de | of condition on the                    |
| Consulta de notas Consulta de notas Centificado Elegibilidad Registro de Especialidades (puede registrar hasta 3 especialidades) Cambiar Especialidad                                                                                                    |                                        |
| Ficha Personal Eliminar Especialidades:<br>Registro Deutarción Juramentada Registro Parciales Agregar Especialidades:<br>Agregar Especialidades Expanses pecustrabas                                                                                                    | <b>.</b><br>2                          |
| Convocatorias Especialidades Registradas Eliminar Especialidad Gambiar Es                                                                                                    | pecialidad                             |
| Desistir Concurso SEGUNDO A SEPTIMO E.G.B.                                                                                                    | 1                                      |
| Estudios Sociales OCTAVO A DECIMO DE EGB.                                                                                                    | (                                      |
| Razonamiento No puede eliminar la especialidad No puede cambia<br>Personalidad No puede eliminar la especialidad No puede cambia                                                                                                    | r de especialidad<br>r de especialidad |

Fuente: SIME

Según el Art. 5 del Acuerdo Ministerial 0249-13 para obtener la elegibilidad el aspirante deberá superar la prueba psicométrica y la prueba estandarizada de conocimientos específicos que tienen como objetivo:

LA PRUEBA PSICOMÉTRICA, obtener un marco de referencias de las competencias necesarias para desempeñarse como docente a través de dos componentes: Razonamiento y Personalidad. El resultado de estas pruebas será valorado como IDÓNEO.

**LA PRUEBA DE CONOCIMIENTOS ESPECÍFICOS**, obtener la condición de IDÓ-NEO y rendir las pruebas en las especialidades docentes que hayan escogido.

10. Del listado de especialidades desplegadas, seleccione por lo menos 1 y máximo 3 especialidades en los que se encuentra capacitado.

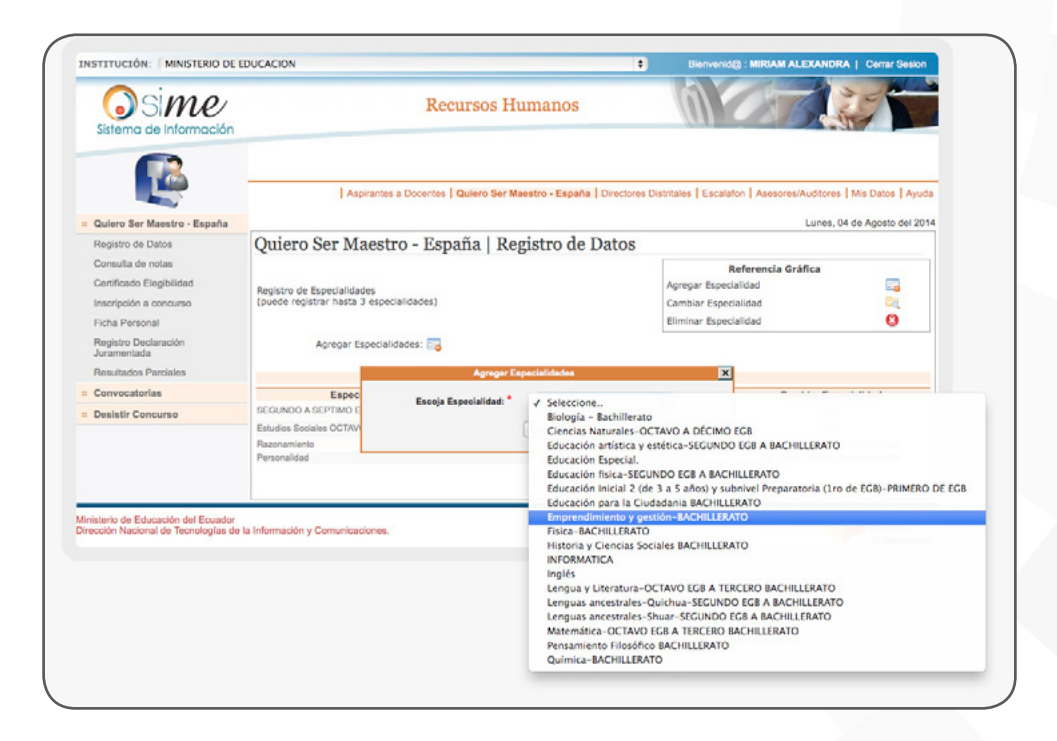

# Fig. 17: SELECCIÓN DE ESPECIALIDADES

Fuente: SIME

Haga clic en guardar y visualizará en la pantalla la especialidad seleccionada. De esta manera se ha concluido su inscripción a pruebas de elegibilidad.

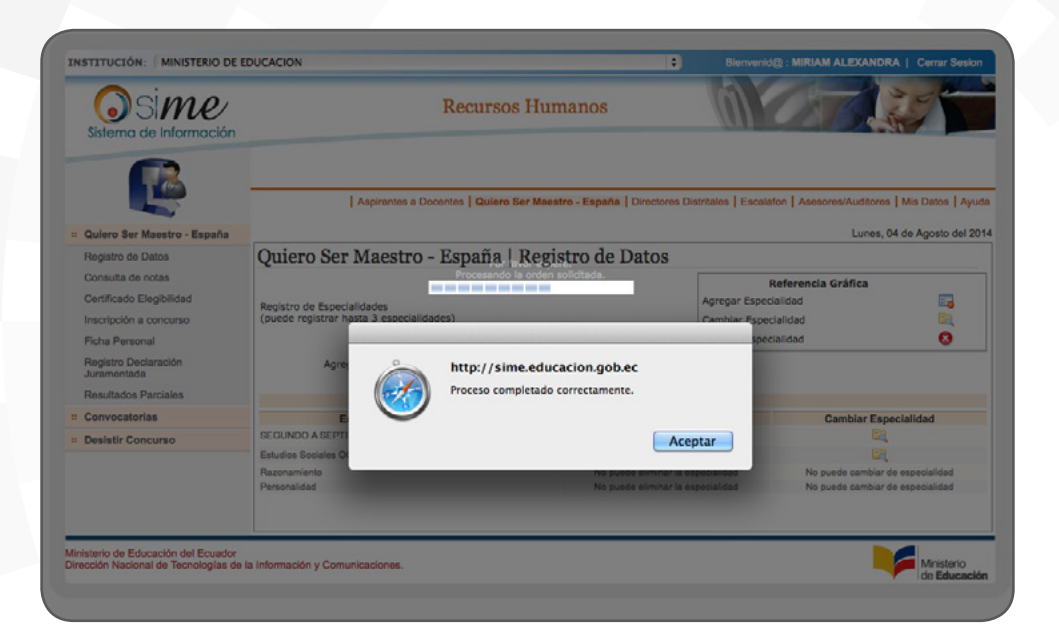

#### Fig. 18: REGISTRO DE ESPECIALIDADES

Fuente: SIME

# ¡BIENVENIDO (A)!

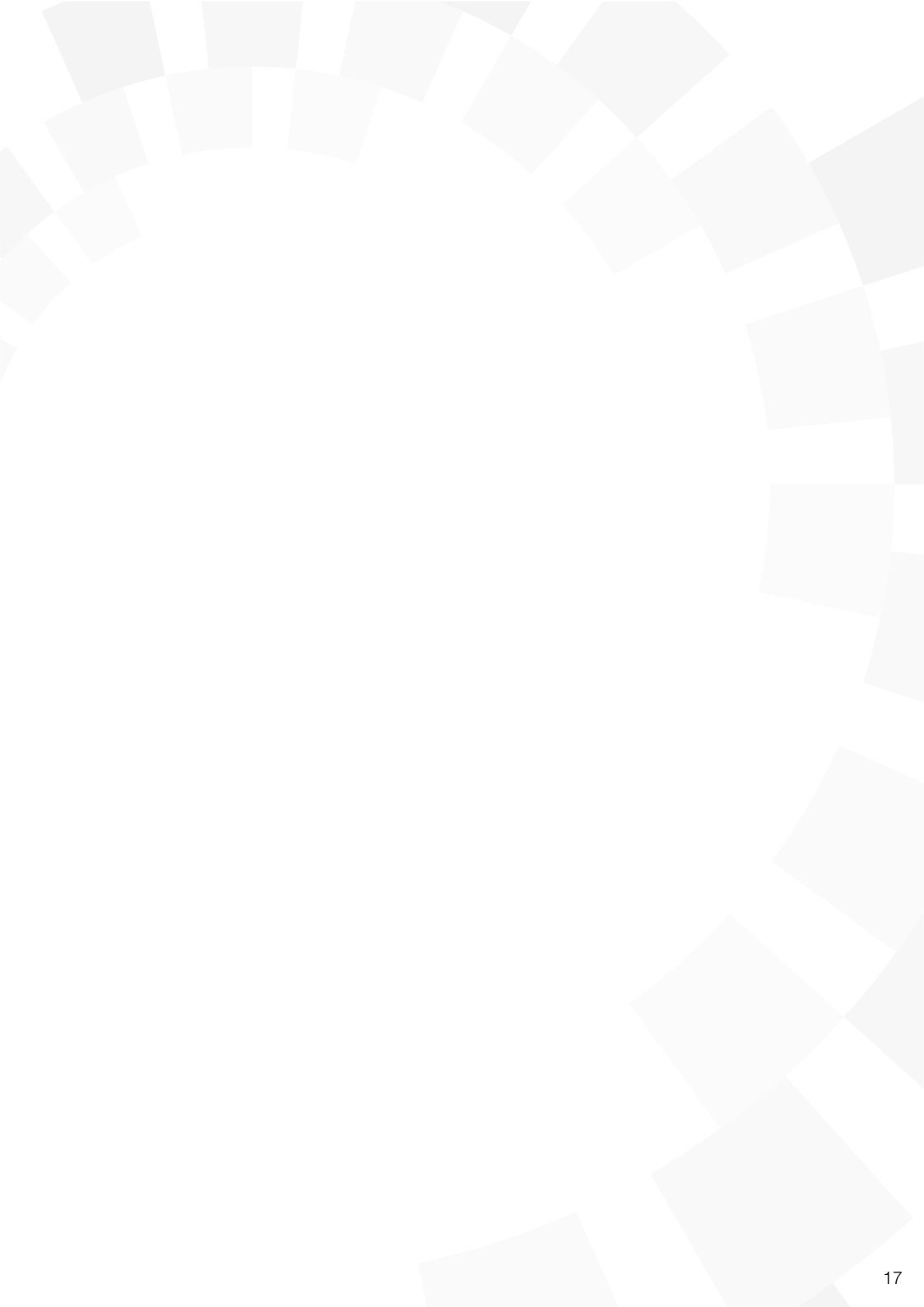

# Ministerio de Educación

Transformar la educación, misión de todos

www.educacion.gob.ec

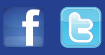

Información: 1800 33 82 22 o info@educacion.gob.ec

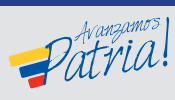

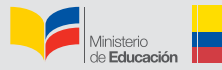